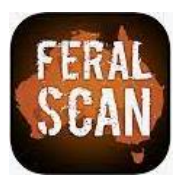

# How to install the **FeralScan App** on an Apple device **Installing the App is easy**

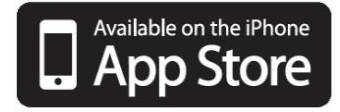

### 1. Select 'App Store'

Open the App Store App on your Apple device.

# 2. Install FeralScan

Type FeralScan into the search bar and select the FeralScan icon from the list then tap the cloudshaped symbol to install.

## 3. Locate the App

Once installed, open the FeralScan App on your device to start recording information.

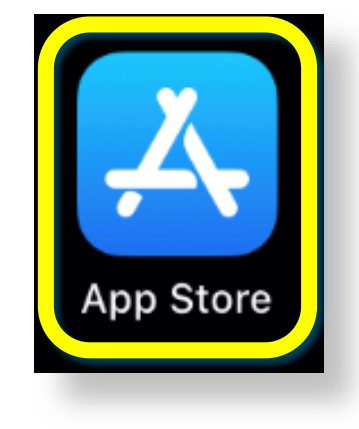

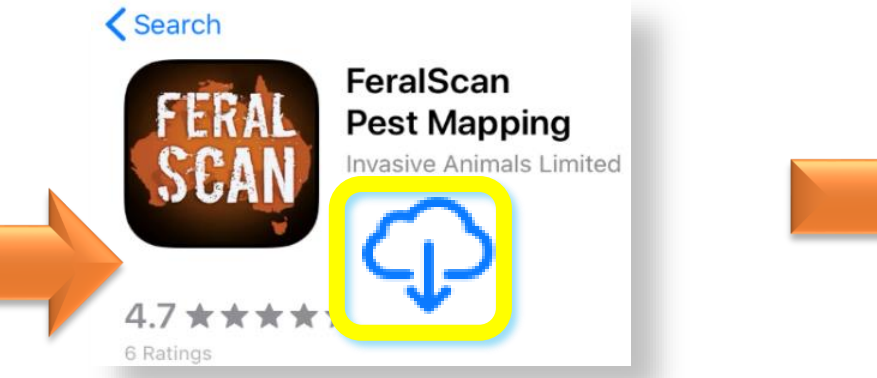

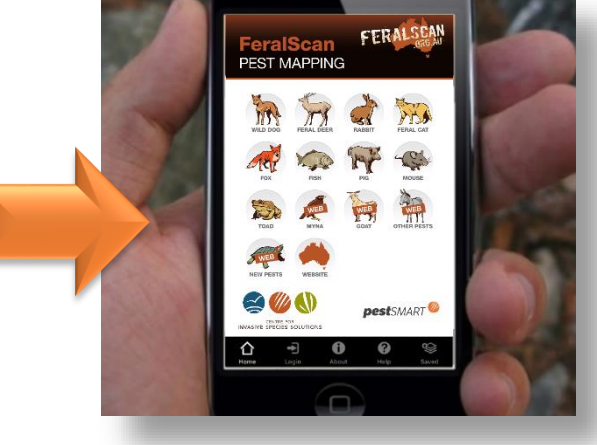

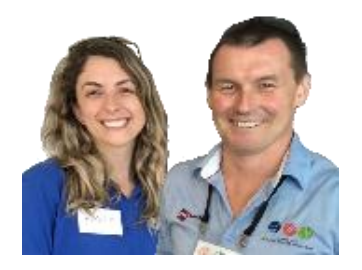

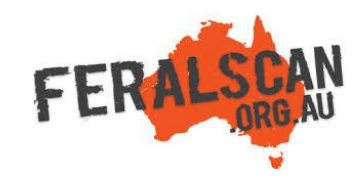

#### Helpful hints:

- Please ensure you are in mobile reception or internet range when installing the App.
- You may be asked to enter your Apply password during installation.
- If you already have the FeralScan App downloaded, please click 'update' rather than 'install'.
- Once installed on your device, the App can be used to record pest animal information in remote areas. Please Login (or register) before use.

For assistance, contact feralscan@feralscan.org.au or phone 0407 622 191